# HƯỚNG DẪN GVCN CẬP NHẬT VÀ ĐĂNG KÝ SỐ ĐIỆN THOẠI PHHS ĐỂ NHẬN TIN NHẮN TRÊN ENETVIET

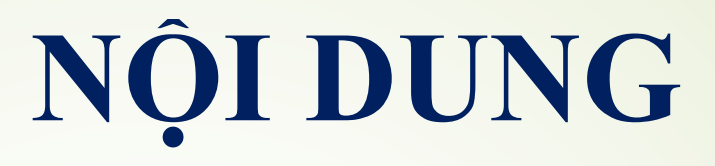

1. Thay đổi số điện thoại PHHS trên ENETVIET2. Đăng ký số điện thoại PHHS nhận tin nhắn trên ENETVIET

## HƯỚNG DẪN 1. Thay đổi số điện thoại PHHS trên ENETVIET

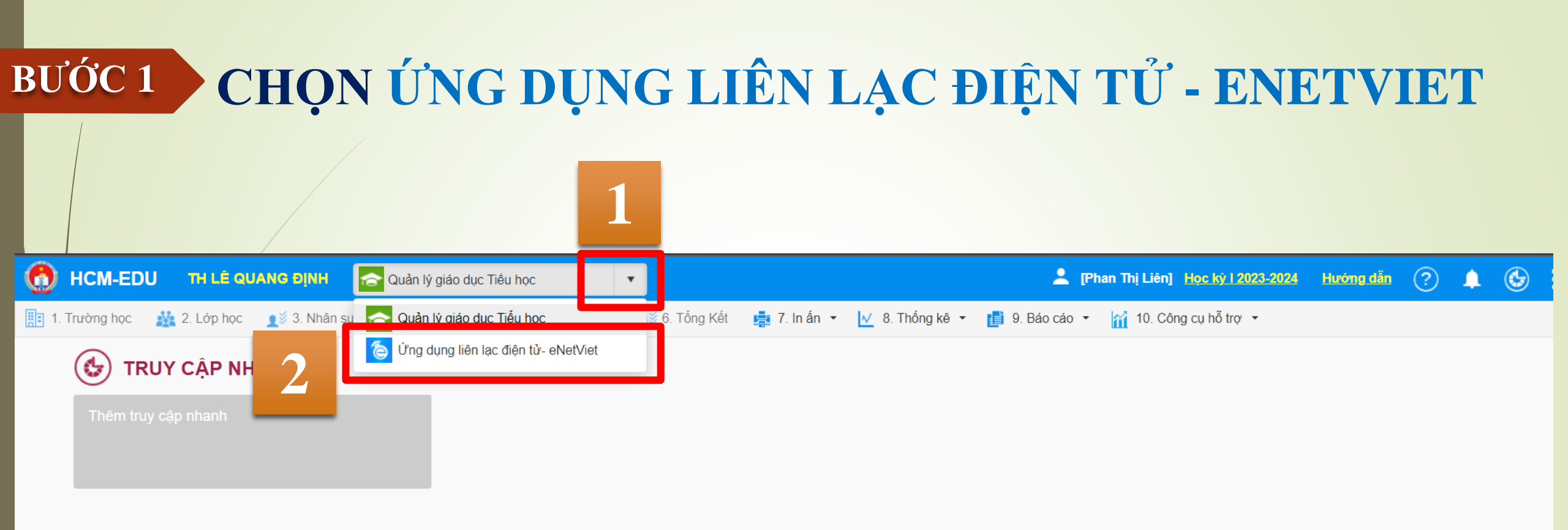

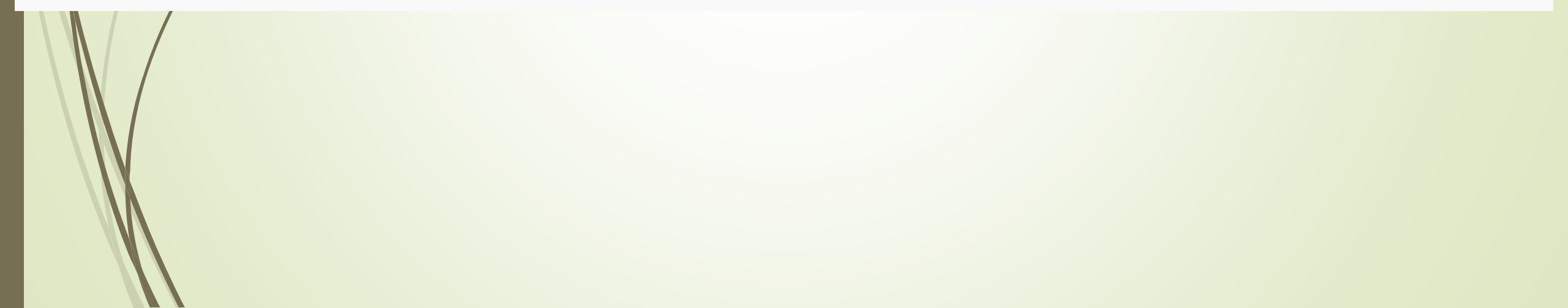

## **BƯỚC 2 CHỌN "3. QUẢN TRỊ - 3.2 ĐIỆN THOẠI NHẬN TIN PHHS"**

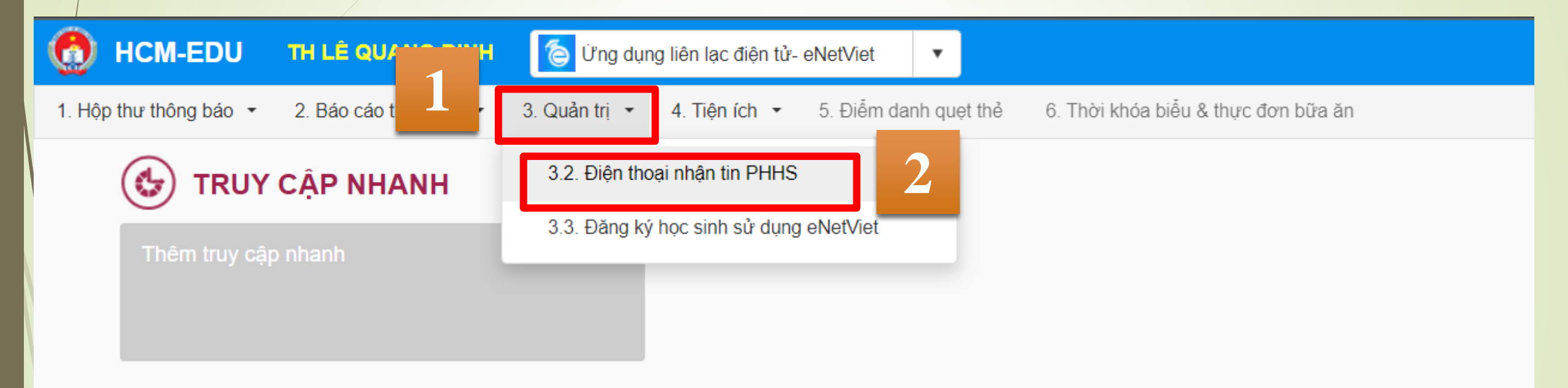

#### BƯỚC 3

#### THAY ĐỔI SỐ ĐIỆN THOẠI Ở CỘT "ĐIỆN THOẠI NHẬN TIN" SAU ĐÓ NHẤN "CẬP NHẬT"

| 💮 HCM-EDU TH LÊ QUANG ĐỊNH 🌔 Ứng dụng liên lạc điện tử- eNetViet 🔹 |                                                         |                                                           |                 |                     |                           |                     |                       |               |  |  |  |  |  |
|--------------------------------------------------------------------|---------------------------------------------------------|-----------------------------------------------------------|-----------------|---------------------|---------------------------|---------------------|-----------------------|---------------|--|--|--|--|--|
| 1. H                                                               | ộp thư thông báo                                        | <ul> <li>2. Báo cáo thống kê </li> <li>3. Quảr</li> </ul> | n trị ▾ 4. Tiện | ích 🝷 💦 inh qu      | uẹt thẻ 6. Thời khóa biểi | u & thực đơn bữa ăn | 2                     |               |  |  |  |  |  |
|                                                                    | 3.2. Điện thoại n                                       | hận tin PHHS 🛛 🔼                                          |                 |                     |                           |                     | Cập nhật Xuất Ex      |               |  |  |  |  |  |
| Khố                                                                | Khối:         Khối 2         T         Lớp:         2.5 |                                                           |                 |                     |                           |                     |                       |               |  |  |  |  |  |
| 077                                                                | Mã định danh                                            | 11                                                        | 0:4:4-1         |                     | Thông tin liên hệ         |                     |                       |               |  |  |  |  |  |
| SII                                                                | Bộ GD&ĐT                                                | Hộ và tên                                                 | Giới tinh       | Điện thoại nhận tin | Họ tên bố                 | Điện thoại bố       | Họ tên mẹ             | Điện thoại mẹ |  |  |  |  |  |
| 1                                                                  | 9168058785                                              | Nguyễn Phạm Bảo An<br>Ngày sinh: 24/08/2016               | Nam             | 0911371771          | Nguyễn Tấn Đạt            | 0911371771          | Phạm Thị Hương        | 0911371771    |  |  |  |  |  |
| 2                                                                  | 7973314470                                              | Nguyễn Thiên An<br>Ngày sinh: 30/06/2016                  | Nữ              | 0705063453          | Nguyễn Văn Khoái          | 0705063453          | Phạm Thị Kim Phụng    | 0705063453    |  |  |  |  |  |
| 3                                                                  | 8773314501                                              | Phạm Gia Bảo<br>Ngày sinh: 22/12/2016                     | Nam             | 0393543931          | Phạm Văn Trang            | 0938132331 Thị Sóc  |                       | 0393543931    |  |  |  |  |  |
| 4                                                                  | 7942749718                                              | Võ Trịnh Minh Châu<br>Ngày sinh: 29/09/2016               | Nữ              | 0395704189          | Võ Minh Cường             | 0903405896          | Trịnh Thị Linh        | 0395704189    |  |  |  |  |  |
| 5                                                                  | 7973314340                                              | Nguyễn Lâm Hoàng Dung<br>Ngày sinh: 06/06/2016            | Nữ              | 0522987571          | Nguyễn Hồng Hoàng         | 0589948910          | Lâm Nguyễn Phụng Tiên | 0522987571    |  |  |  |  |  |
| 6                                                                  | 7973314341                                              | Lê Trần Trọng Đức<br>Ngày sinh: 25/09/2016                | Nam             | 0901447623          | Lê Đoàn Đình Sang         | 0907182856          | Trần Thị Thủy Dương   | 0901447623    |  |  |  |  |  |
| 7                                                                  | 9473314482                                              | Nguyễn Lê Gia Huy<br>Ngày sinh: 10/11/2016                | Nam             | 0366901177          | N Phương Pháp             | 0366901177          | Nguyễn Thị tú Uyên    | 0366901177    |  |  |  |  |  |
| 8                                                                  | 7976101563                                              | Phạm Gia Huy<br>Ngày sinh: 03/10/2016                     | Nam             | 0931831509          |                           |                     | Phạm Thị Xuân Lan     | 0931831509    |  |  |  |  |  |
| M                                                                  | ∢ 1 →                                                   | Số bản ghi/trang 100 🔻                                    |                 |                     | <b>'</b>                  |                     |                       |               |  |  |  |  |  |

Thực hiện các bước này khi số điện thoại PHHS đã đúng nhưng PHHS vẫn chưa nhận được tin nhắn

HƯỚNG DẪN 2. Đăng ký số điện thoại PHHS nhận tin nhắn trên ENETVIET

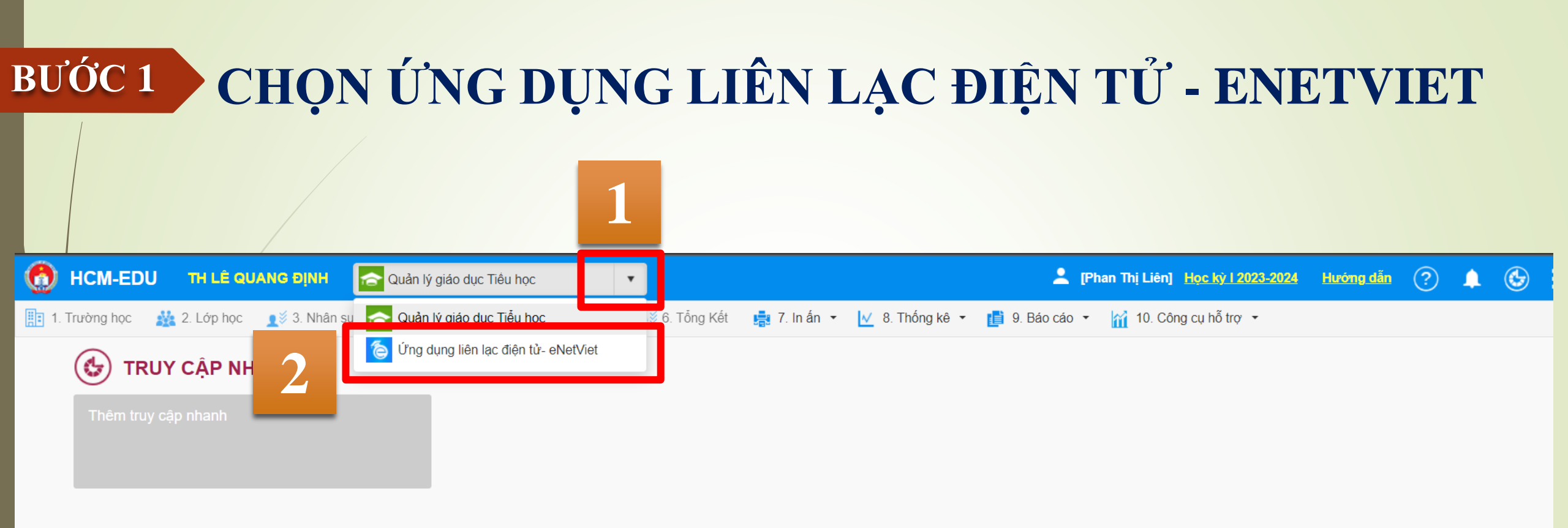

## BƯỚC 2 3. QUẢN TRỊ -> 3.2 ĐĂNG KÝ HỌC SINH SỬ DỤNG ENETVIET

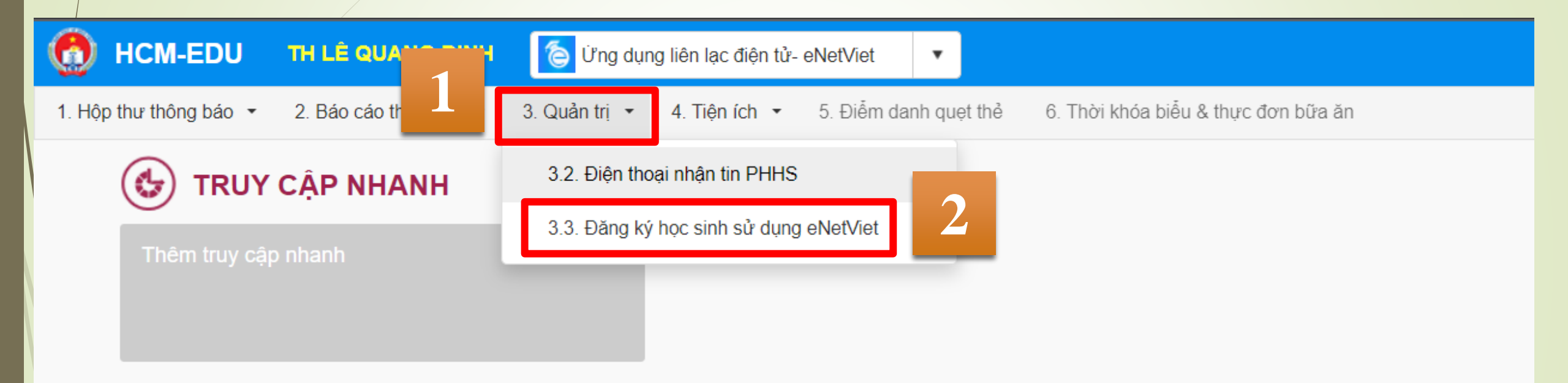

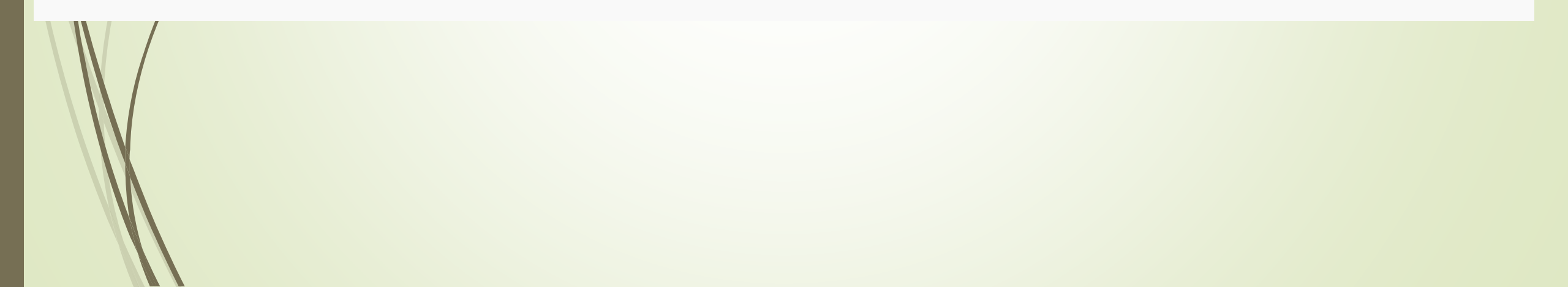

# BƯỚC 3 ĐÁNH V VÀO THÁNG HỌC SINH NHẬN TIN NHẮN -> SAU ĐÓ NHẤN "CẬP NHẬT"

| ٢                                                                                                    | HCM-EDU TH LÊ QU                       | ANG ĐỊNH 🛛 👔 | y Ứng dụng liên lạc điệi | n tử- eNetViet 🔹           |          |          |          |          |          | 💄 [Pha   | an Thị Liên] | Học kỳ I 202   | 2 <mark>3-2024</mark> | 2 -           | ?           | ٩        | :                |  |  |  |  |  |  |  |
|----------------------------------------------------------------------------------------------------|----------------------------------------|--------------|--------------------------|----------------------------|----------|----------|----------|----------|----------|----------|--------------|----------------|-----------------------|---------------|-------------|----------|------------------|--|--|--|--|--|--|--|
| 1. Hộp thư thông báo 🔹 2. Báo cáo thống kê 🝷 3. Quản trị 🝷 4. Tiện ích 🝷 5. Điểm danh quẹt thể 6. Thời khóa biểu & thực đơn bữa ăn |                                        |              |                          |                            |          |          |          |          |          |          |              |                |                       |               |             |          |                  |  |  |  |  |  |  |  |
| 3                                                                                                    | 3.3. Đăng ký học sinh sử dụng eNetViet |              |                          |                            |          |          |          |          |          |          |              |                |                       | ) chép dữ liệ | u năm trước | R        | ::               |  |  |  |  |  |  |  |
| Hướn                                                                                                    | Hướng dẫn/ Ghi chú:                    |              |                          |                            |          |          |          |          |          |          |              |                |                       |               |             |          |                  |  |  |  |  |  |  |  |
| Những học sinh được đánh dấu đỏ là những học sinh có trạng thái nghỉ học, chuyển trư                                               |                                        |              |                          |                            |          |          |          |          |          |          |              |                |                       |               |             |          |                  |  |  |  |  |  |  |  |
| Khối:                                                                                                    | Khối 2 <b>Lớp:</b> 2.5                 |              |                          |                            |          |          |          |          |          |          | Chọn/Bỏ (    | chọn tất cả cá | ic tháng:             |               |             |          |                  |  |  |  |  |  |  |  |
|                                                                                                    |                                        |              |                          |                            | Học kỳ 1 |          |          |          |          |          |              |                | Học kỳ 2              |               |             |          | áng: 🗌<br>háng 7 |  |  |  |  |  |  |  |
| STT                                                                                                    | Họ tên                                 | Ngày sinh    | Điện thoại               | Chọn/Bó chọn<br>HS đăng ký | Tháng 8  | Tháng 9  | Tháng 10 | Tháng 11 | Tháng 12 | Tháng 1  | Tháng 2      | Tháng 3        | Tháng 4               | Tháng 5       | Tháng 6     | Tháng    | 17               |  |  |  |  |  |  |  |
|                                                                                                    |                                        |              |                          |                            |          |          |          |          |          |          |              |                |                       |               |             |          |                  |  |  |  |  |  |  |  |
| 1                                                                                                    | Nguyễn Phạm Bảo An                     | 24/08/2016   | 0911371771               |                            |          | ✓        |          | ✓        | ✓        | <        | ✓            | ✓              | ✓                     | <b>~</b>      | <           | <b>~</b> |                  |  |  |  |  |  |  |  |
| 2                                                                                                    | Nguyễn Thiên An                        | 30/06/2016   | 0705063453               |                            |          | <        |          |          |          |          |              |                |                       | <b>~</b>      |             |          |                  |  |  |  |  |  |  |  |
| 3                                                                                                    | Phạm Gia Bảo                           | 22/12/2016   | 0393543931               |                            |          | ✓        | <b>~</b> | <b>~</b> | ✓        | <b>~</b> |              | <b>~</b>       | <b>~</b>              | ✓             | <b>~</b>    |          |                  |  |  |  |  |  |  |  |
| 4                                                                                                    | Võ Trịnh Minh Châu                     | 29/09/2016   | 0395704189               | C                          |          | <b>~</b> |          | <b>~</b> | <b>~</b> | <b>~</b> |              | <b>~</b>       | <b>~</b>              | ✓             | <b>~</b>    |          |                  |  |  |  |  |  |  |  |
| 5                                                                                                    | Nguyễn Lâm Hoàng Dung                  | 06/06/2016   | 0522987571               | С                          | <b>V</b> | ✓        |          | <b>~</b> |          | ✓        | ✓            |                | ✓                     | ✓             |             |          |                  |  |  |  |  |  |  |  |
| 6                                                                                                    | Lê Trần Trọng Đức                      | 25/09/2016   | 0901447623               | C                          |          | ✓        |          |          |          | ✓        |              |                | ✓                     | <b>~</b>      |             |          |                  |  |  |  |  |  |  |  |
|                                                                                                    |                                        |              |                          |                            |          | _        | _        | _        | _        | _        | _            | _              | _                     | _             |             |          |                  |  |  |  |  |  |  |  |

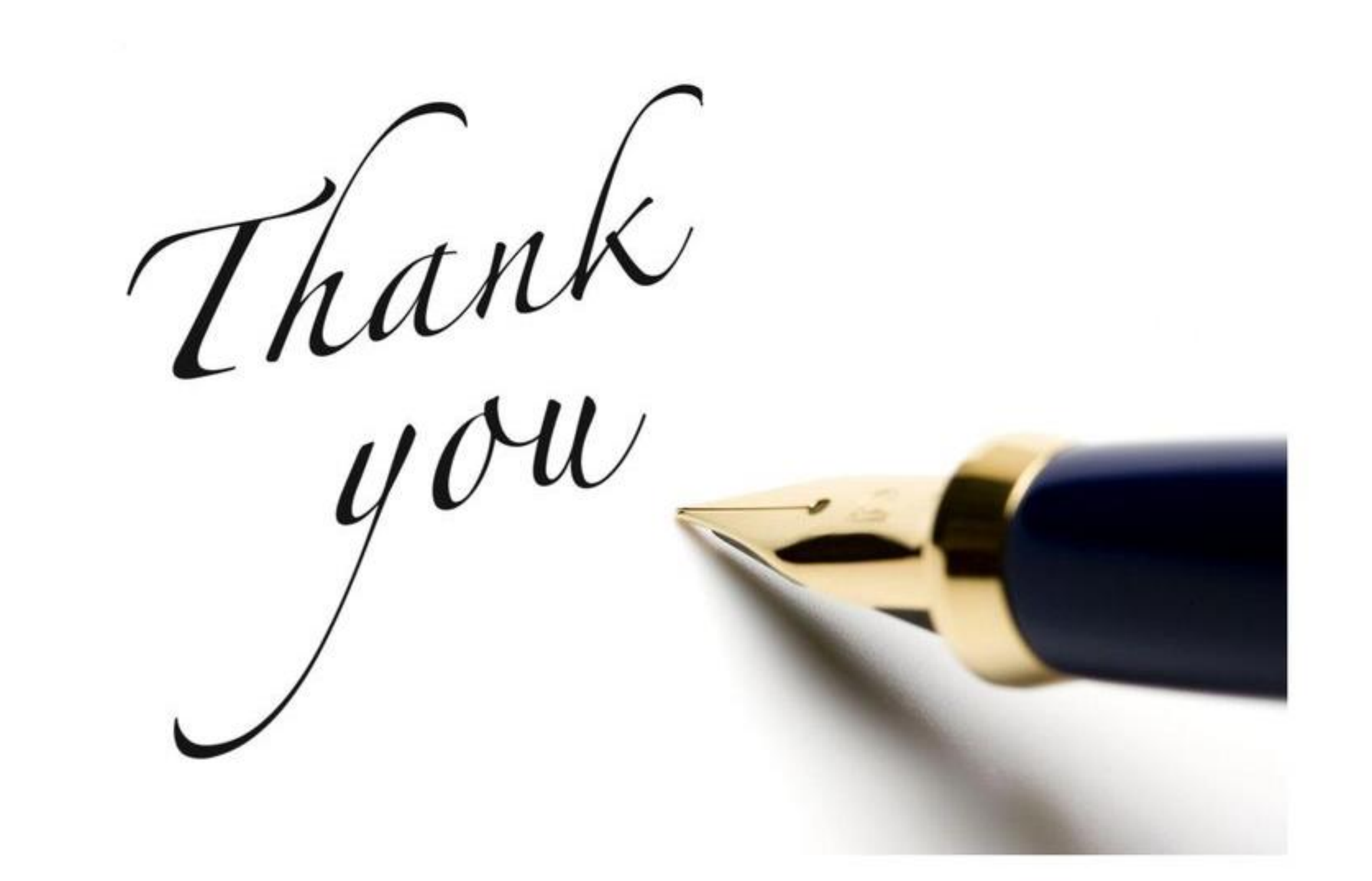